## Recarga do App chiica de um Caixa Eletrônico (ATM) de Seven Bank

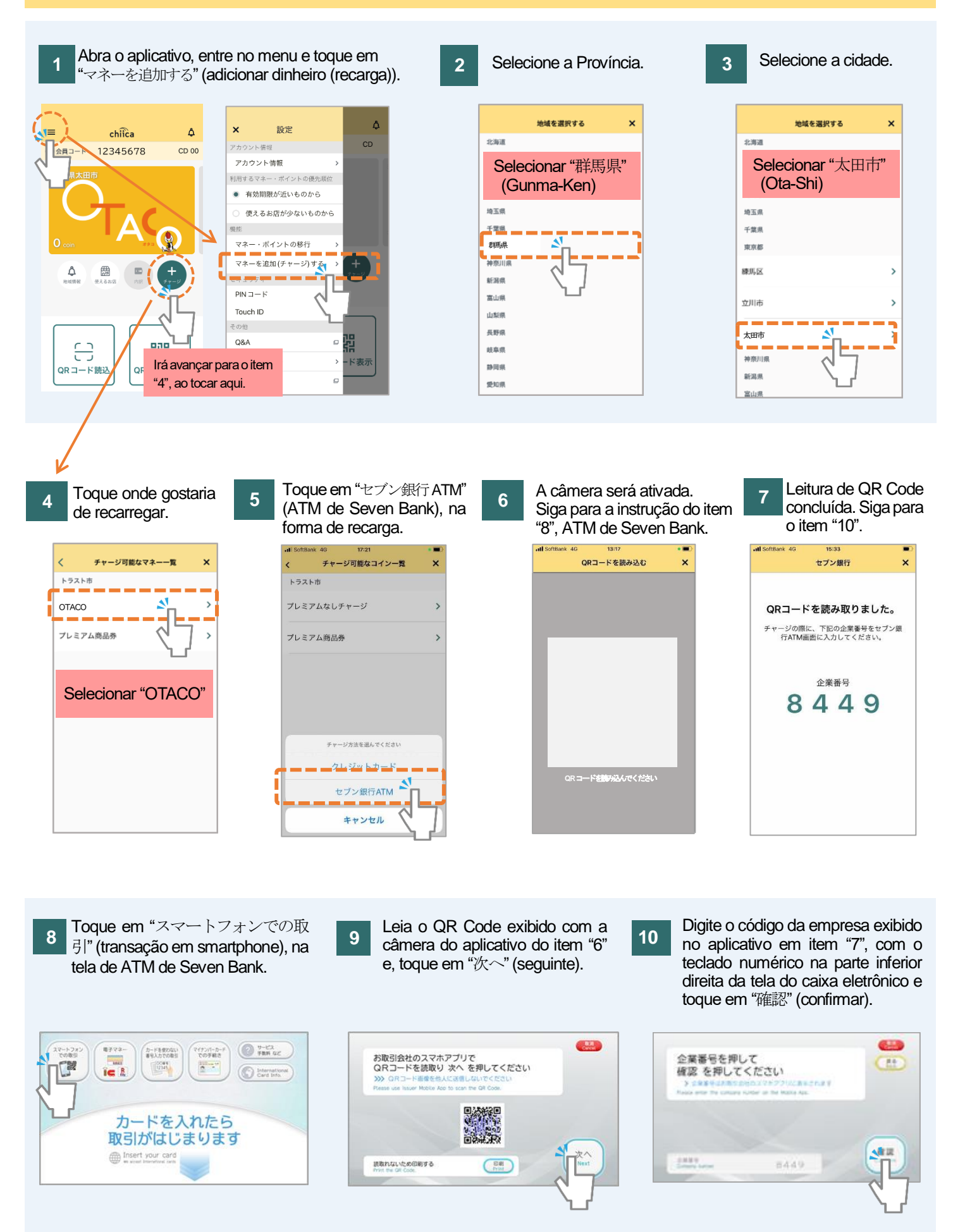

太田市役所産業政策課・「セブン銀行 ATM から chiica アプリへのチャージ方法」・ポルトガル語版

## Recarga do App chiica de um Caixa Eletrônico (ATM) de Seven Bank

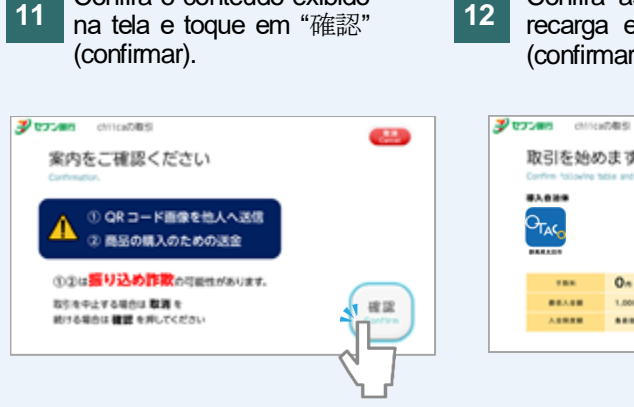

Confira o conteúdo exibido

- Confira as condições para a recarga e toque em "確認" (confirmar).
- 13 Toque no valor que gostaria de recarregar. E toque em "その他金額" (Outro Valor), para a recarga de valores além dos exibidos na tela.

8

| #7年5<br>のます 確認 を押してください<br>acts ped press "Confert" | プロフォロ chiraの相当<br>取引金相を選んでください<br>> 入土年448 50.0009<br>filter anaut. |              |
|-----------------------------------------------------|---------------------------------------------------------------------|--------------|
|                                                     | 1,000円                                                              | 10.000円      |
|                                                     | 2.000円                                                              | 20.000円      |
| 0n                                                  | 3.000Ю                                                              | 17           |
|                                                     | 5.000A                                                              | Cther Anount |
|                                                     |                                                                     |              |

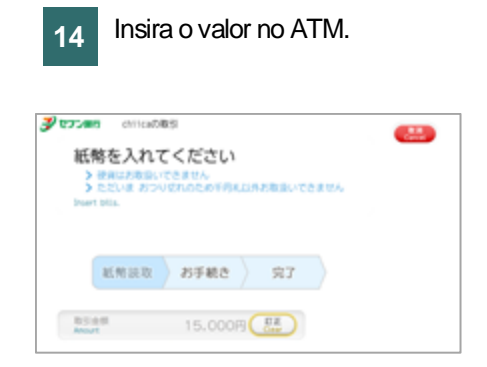

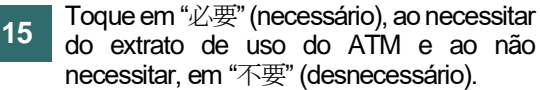

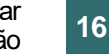

Receba o extrato, ao optar por "必要" (necessário).

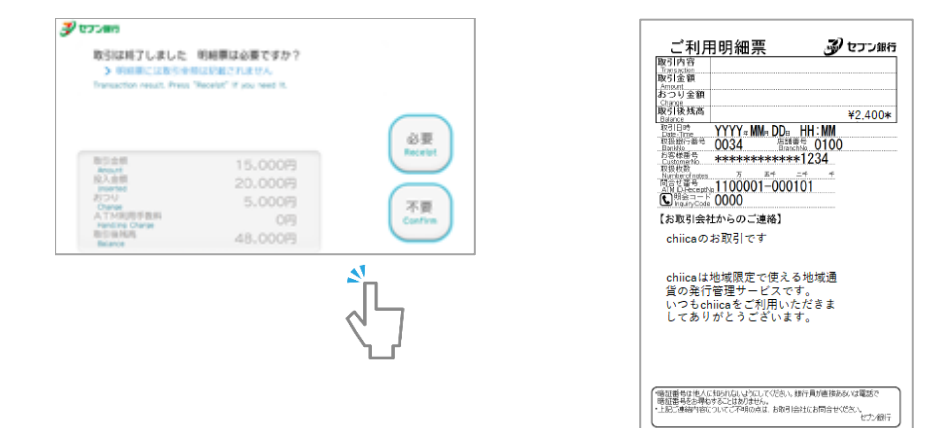

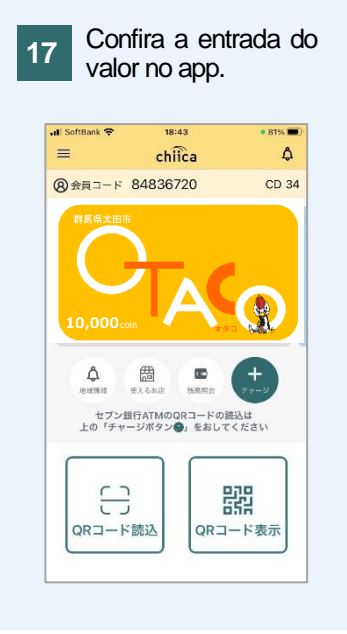